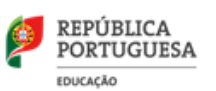

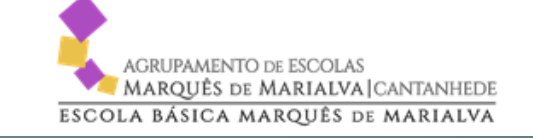

RUA LUIS DE CAMÕES, Nº 29 3060-183 CANTANHEDE TEL. 231419600 | geral@aemmarialva.pt NIF 600075206

# **GLAE Online**

### TUTORIAL

### ACESSO GIAE AEMM

https://giae.aemm-cantanhede.pt/Webgiae/

### ENCARREGADOS DE EDUCAÇÃO

ALUNOS

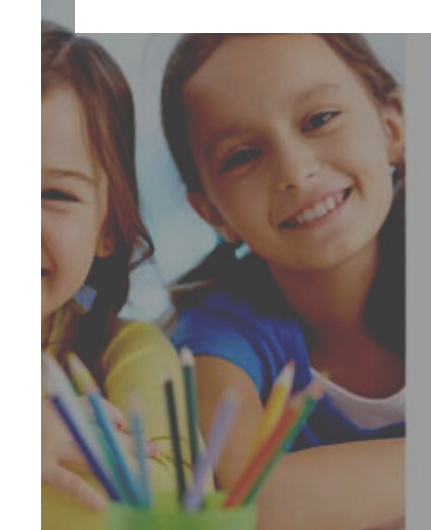

| AGRIPAMENTO ESCOLAS |   |
|---------------------|---|
|                     |   |
|                     | _ |
|                     |   |

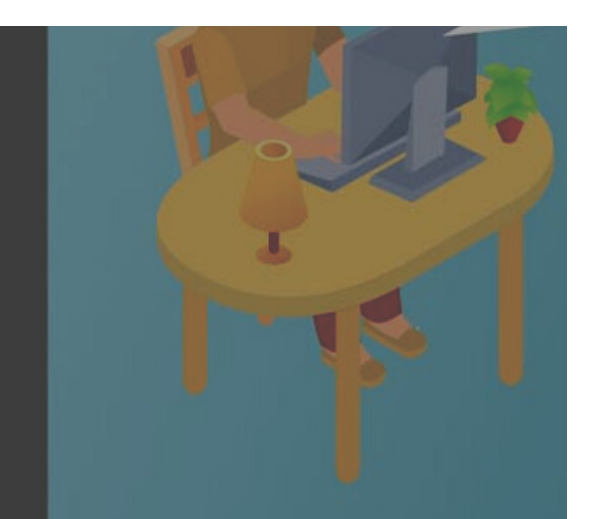

## **GIAE** Online

AGRUPAMENTO DE ESCOLAS MARQUÊS DE MARIALVA (CANTANHEDE ESCOLA BÁSICA MARQUÊS DE MARIALVA

#### Se **nunca efetuou** o acesso à plataforma GIAE do nosso Agrupamento ou se necessita de **recuperar a palavra-passe**

#### Aceder

giae.aemm-cantanhede.pt/Webgiae

### **REGISTO INICIAL**

Caso não tenha sido realizado o registo inicial (1.º acesso):

(Exemplo com aluno a1234)

ENCARREGADOS DE EDUCAÇÃO: Utilizador/N.º Cartão do aluno: ee1234 Palavra-passe: NIF (aluno)

#### **ALUNOS:**

Utilizador/N.º Cartão do aluno: a1234 Palavra-passe: NIF aluno

Nota: no acesso inicial, será enviado mail automático para a conta email do Encarregado de Educação registada nos serviços administrativos do Agrupamento. Será solicitada a alteração da palavra-passe. Pode ser necessário verificar na caixa de spam.

#### RECUPERAR PALAVRA-PASSE / CREDENCIAIS INVÁLIDAS

- colocar o "Utilizador/N.º Cartão" (por ex., ee1234), clicar em "Recuperar palavra-passe" e seguir os procedimentos indicados.
- é enviado automaticamente para o email registado os procedimentos a efetuar.

*Nota:* a receção desse email na caixa de correio eletrónico pode não ser imediata ou ir para a caixa de spam. Será necessário verificar essa situação.

## GLAE Online

Autenticação individualizada entre Aluno e Encarregado de Educação

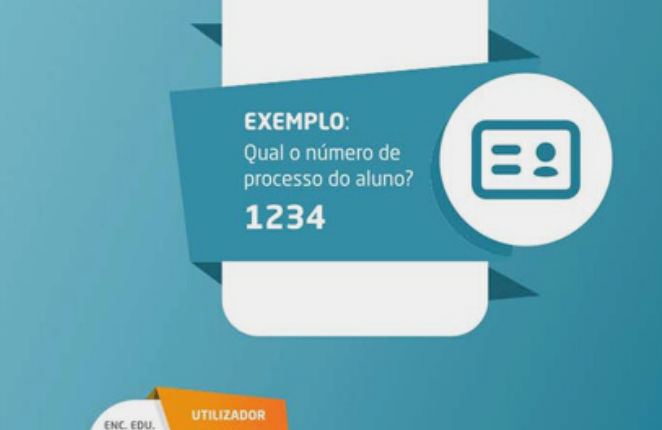

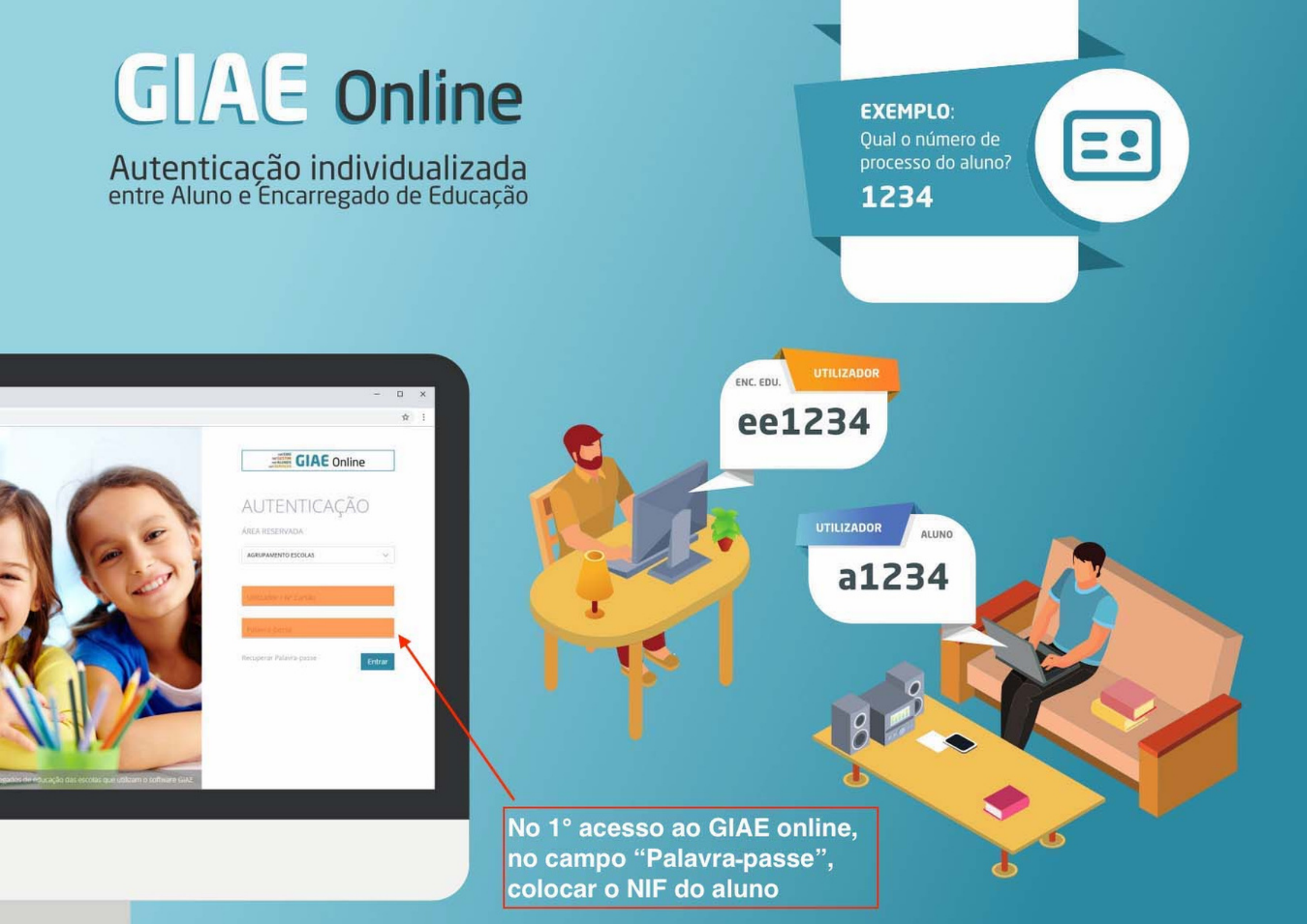

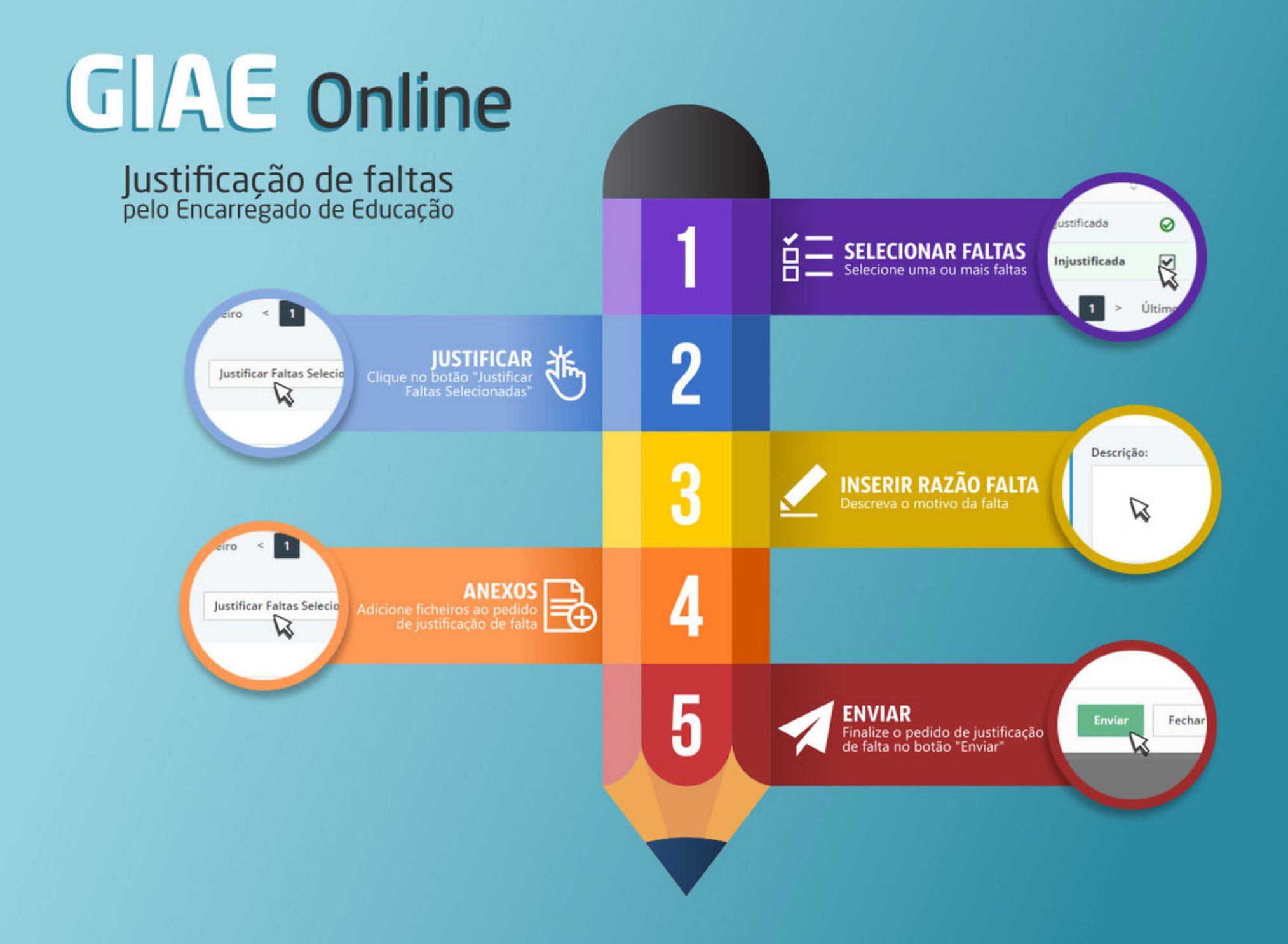

## **GLAE Online**

Consulta de Ocorrências pelo Encarregado de Educação Avisos
Avisos
Feitas
Convincias
Ortoriancias
Ortoriancias
Ortoriancias
Ortopolitation
Ortopolitation
Avisopolitation
Avisopolitation
Avisopolitation
Avisopolitation
Avisopolitation
Avisopolitation
Avisopolitation
Avisopolitation
Avisopolitation
Avisopolitation
Avisopolitation
Avisopolitation
Avisopolitation
Avisopolitation
Avisopolitation
Avisopolitation
Avisopolitation
Avisopolitation
Avisopolitation
Avisopolitation
Avisopolitation
Avisopolitation
Avisopolitation
Avisopolitation
Avisopolitation
Avisopolitation
Avisopolitation
Avisopolitation
Avisopolitation
Avisopolitation
Avisopolitation
Avisopolitation
Avisopolitation
Avisopolitation
Avisopolitation
Avisopolitation
Avisopolitation
Avisopolitation
Avisopolitation
Avisopolitation
Avisopolitation
Avisopolitation
Avisopolitation
Avisopolitation
Avisopolitation
Avisopolitation
Avisopolitation
Avisopolitation
Avisopolitation
Avisopolitation
Avisopolitation
Avisopolitation
Avisopolitation
Avisopolitation
Avisopolitation
Avisopolitation
Avisopolitation
Avisopolitation
Avisopolitation
Avisopolitation
Avisopolitation
Avisopolitation
Avisopolitation
Avisopolitation
Avisopolitation
Avisopolitation
Avisopolitation
Avisopolitation
Avisopolitation
Avisopolitation
Avisopolitation
Avisopolitation
Avisopolitation
Avisopolitation
Avisopolitation
Avisopolitation
Avisopolitation
Avisopolitation
Avisopolitation
Avisopolitation
Avisopolitation
Avisopolitation
Avisopolitation
Avisopolitation
Avisopolitation
Avisopolitation
Avisopolitation
Avisopolitation
Avisopolitation
Avisopolitation
Avisopolitation
Avisopolitation
Avisopolitation
Avisopolitation
Avisopolitation
Avis

**NOTIFICAÇÃO** Consulte na página inicial a existência de ocorrências

#### CADERNETA

Clique na ocorrência ou aceda diretamente em "Meu Menu-Caderneta-Ocorrências"

0

C

C

0

C

C

C

1

3

0

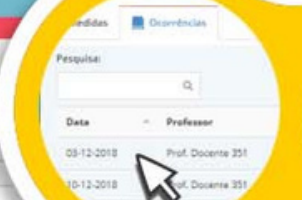

SELECIONE

elecione a ocorrencia que retende visualizar

Discipline: Educação Visual

Ocorrência: O aluno seve um comportamento

#### CONHECIMENTO

Visualize a ocorrência e indique que tomou conhecimento

## **GLAE Online**

Consulta de avaliações pelo Aluno e Encarregado de Éducação

**PUBLICAÇÃO** As avaliações só ficarão disponíveis após publicação por parte do Estabelecimento de Ensino

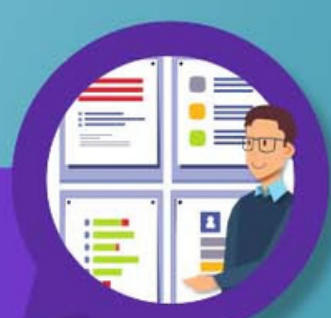

net GIAE

AVALIAÇÕES Aceda a "Meu Menu-Avaliações"

DETALHE Clique sobre a avaliação para visualizar mais detalhe

.....

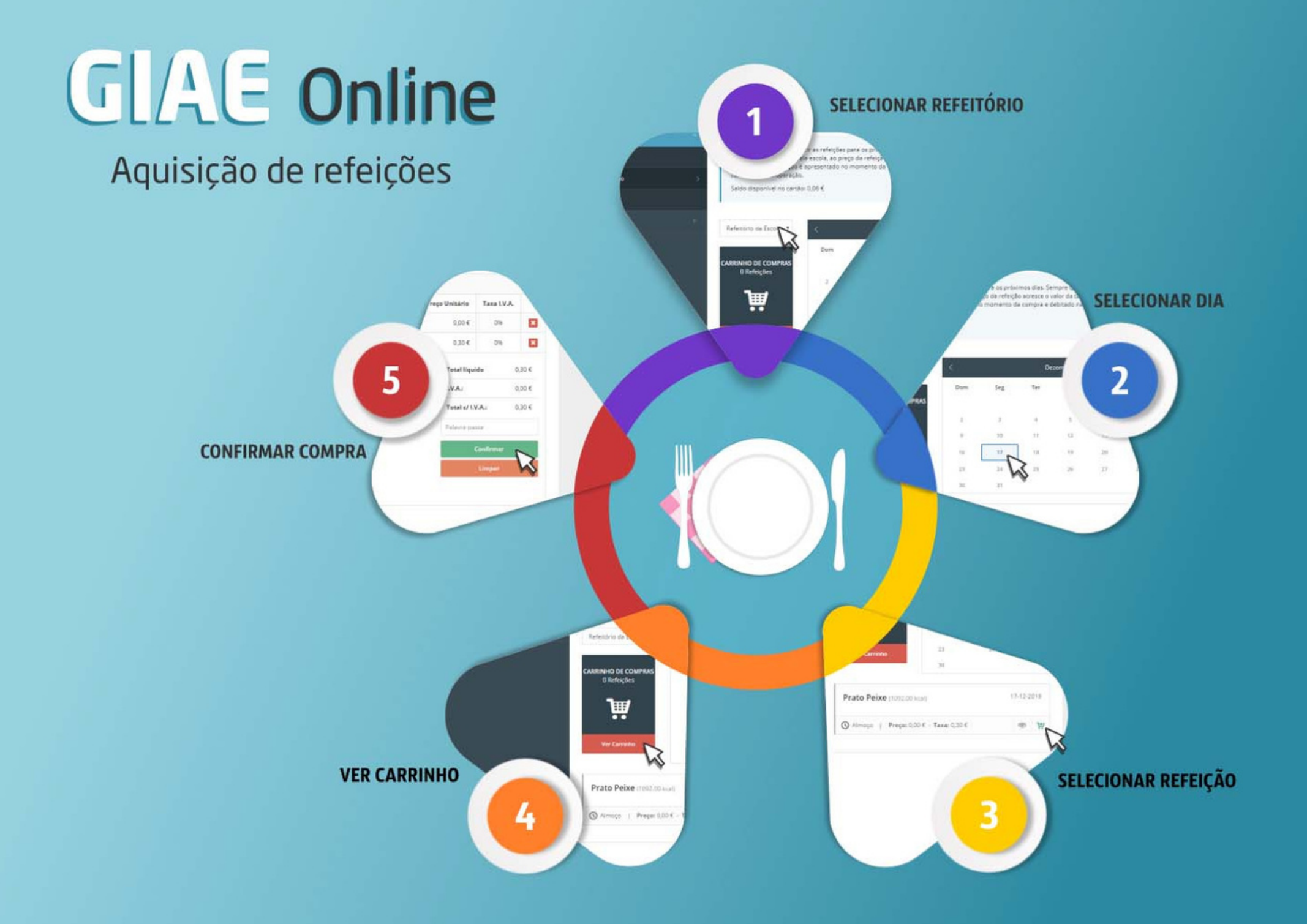